## GUIDE / PROCÉDURE

## **CRÉATION D'UN COMPTE**

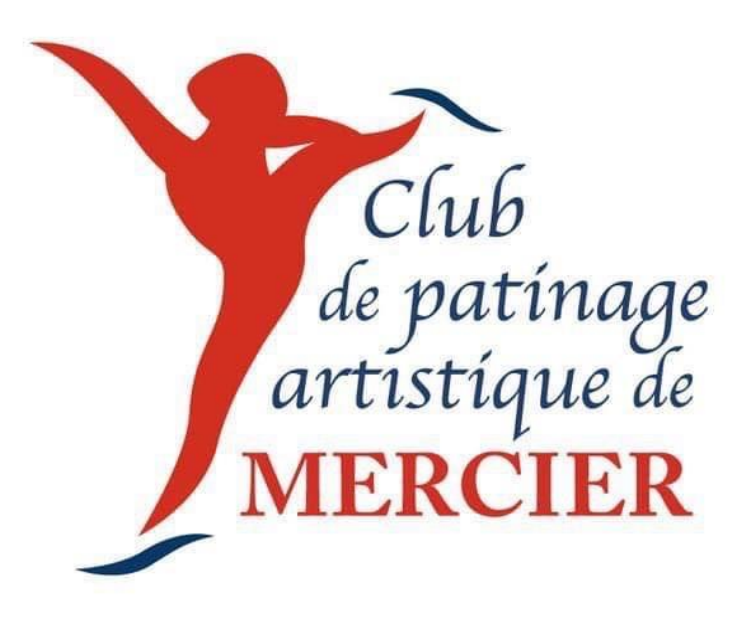

1 - En haut à droite de la page du site web du CPA Mercier ( cpamercier.uplifterinc.com ) appuyer sur connexion

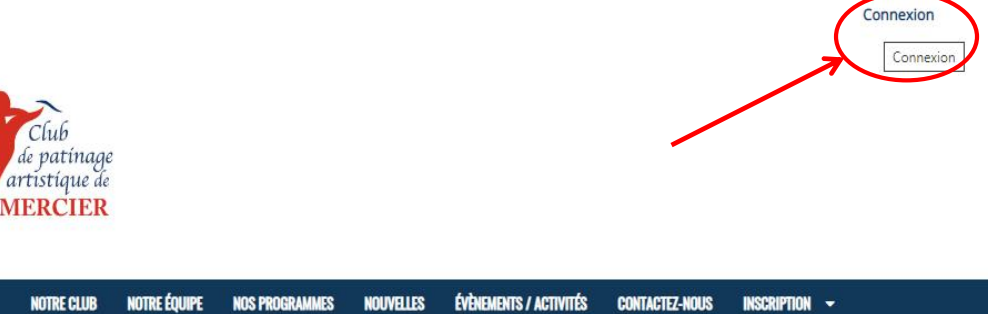

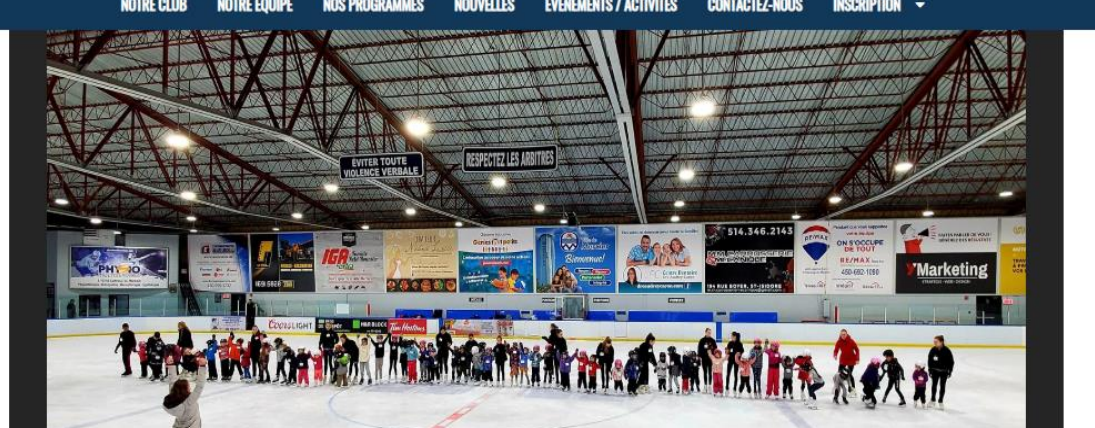

2- Si vous avez déjà un compte appuyer sur vous avez un compte sinon aller sur Vous vous inscrivez pour la première fois

| Club<br>de patinage<br>artistique de<br>MERCIER                                            |                                             |           |
|--------------------------------------------------------------------------------------------|---------------------------------------------|-----------|
| NOTRE CLUB NOTRE ÉQUIPE NOS PROGRAMMES NOUVELLES                                           | ÉVÈNEMENTS / ACTIVITÉS CONTACTEZ-NOUS INSCR |           |
| ♥ Vous avez un compte?      Adresse courriel :     Mot de passe :                          | O Vous vous inscrivez pour la premié        | ère fois? |
| Vous avez oublié votre mot de passe?<br>Cliquez ici pour réinitialiser votre mot de passe. | сс                                          | DNNEXION  |
|                                                                                            | -                                           |           |

3- Il est très important que le compte soit créer au nom du parent et non à celui de l'enfant pour le moment

Veuillez inscrire vos informations ainsi que le mot de passe que vous utiliserez pour rentrer dans votre compte

| Une fois vos informations complété, appuyer : | sur CREEZ UN COMPTE |
|-----------------------------------------------|---------------------|
|-----------------------------------------------|---------------------|

| O Vous avez un co                     | mpte?                                                                  | Vous vous insdrivez pour la première fois                 |
|---------------------------------------|------------------------------------------------------------------------|-----------------------------------------------------------|
| Renseignements sur I                  | les membres                                                            | Les champs requis sont indiqués par un astérisq           |
| Veuillez fournir le responsat         | principal de votre compte. Les pa                                      | articipants peuvent être ajoutés au compte une fois crée. |
| Adresse courriel *                    |                                                                        |                                                           |
|                                       |                                                                        |                                                           |
| Mot de passe (MINIMUM DE 6            | CARACTÈRES)*                                                           | A                                                         |
| Prénom *                              |                                                                        |                                                           |
|                                       |                                                                        |                                                           |
| Nom de famille *                      |                                                                        |                                                           |
|                                       |                                                                        |                                                           |
|                                       | unication                                                              |                                                           |
| Préférences de comm                   | Notifications de transaction et de                                     | service 📀                                                 |
| Préférences de comm Oui ONon Oui ONon | Notifications de transaction et de<br>Wessages d'information sur les m | service 🕜                                                 |

4 - Une fois l'étape 3 exécuté, vous serez automatiquement connecter à votre compte. Si ce n'est pas le cas, répéter les étapes 1 et 2, mais sélectionner VOUS AVEZ UN COMPTE et rentré votre courriel et mot de passe et faite CONNEXION

Mettre votre curseul sur la petite flèche vers le bas à coté de votre nom en haut à droite de la page sélectionner MON COMPTE

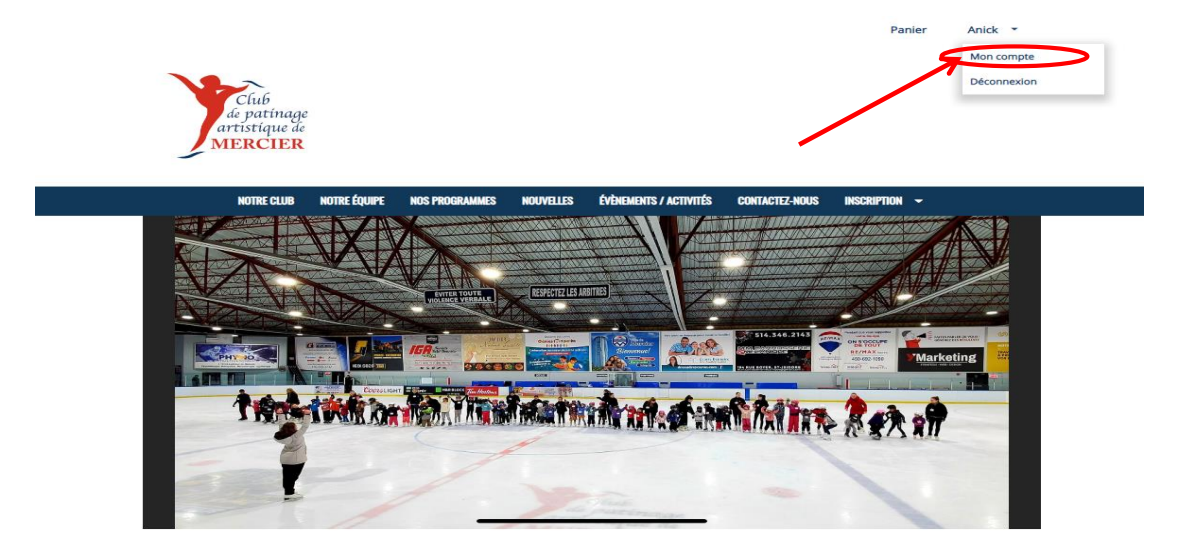

5 - C'est à cette étape que vous ajouterez vos enfants à votre compte

Vous devez simplement sélectionner PARTICIPANTS au milieu de la page puis appuyer sur NOUVEAU PARTICIPANT

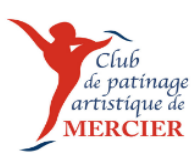

|          | NOTRE CLUB  | NOTRE ÉQUIPE           | NOS PROGRAMMES | NOUVELLES    | ÉVÈNEMENTS / ACTIVITÉS | CONTACTEZ-NOUS             | INSCRIPTION | - |
|----------|-------------|------------------------|----------------|--------------|------------------------|----------------------------|-------------|---|
|          |             |                        |                |              |                        |                            |             |   |
|          |             | t du compte<br>Actif ❤ |                |              |                        |                            |             |   |
|          |             | Compte                 | Calendrie      | Participants | Factures               | Préférences<br>communicati | de<br>ion   |   |
| Particip | participant |                        |                |              |                        |                            |             |   |

6 - Il ne vous reste qu'à inscrire les informations de votre enfant Si vous ne connaissez pas le Numéro de Patinage Canada laissez le champ libre et appuyer sur AJOUTER UN PARTICIPANT

Vous pouvez ajouté le nombre d'enfant que vous voulez à votre compte. Il vous suffit de refaire les étapes 5 et 6

| Club<br>de patinage<br>artistique de<br>MERCIER |                                                            |                                                             |                               |
|-------------------------------------------------|------------------------------------------------------------|-------------------------------------------------------------|-------------------------------|
| réer un nouveau par                             | ticipant                                                   |                                                             |                               |
| ) Je voudrais m'inscrire moi-même aux           | programmes                                                 |                                                             |                               |
| us les membres de la famille s'inscrivant comme | participants à des programmes doivent d'abord être ajoutés | à votre compte de membres de la famille. Ajouter des partic | pants à votre famille ci-dess |
| Prénom *                                        | Nom de famille *                                           | Sexe *                                                      |                               |
|                                                 |                                                            |                                                             | ~                             |
| Date de naissance (JJ / MMM / AAAA) *           | Numéro de Patinage Canada                                  |                                                             |                               |
| ✓ I ✓ I                                         |                                                            |                                                             |                               |
|                                                 |                                                            | ANNULER AJOUTE                                              | R UN PARTICIPAN               |
|                                                 |                                                            |                                                             |                               |
| Participants                                    |                                                            |                                                             |                               |
| andopanto                                       |                                                            |                                                             |                               |